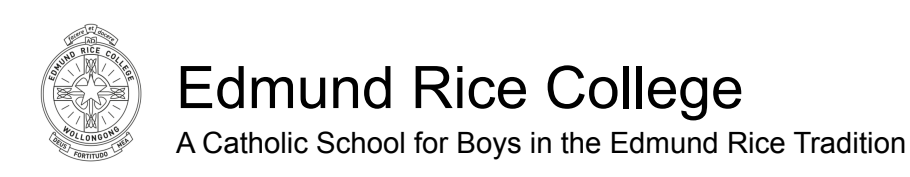

## Accessing Student Reports on a Computer

- 1. Go to: erc.nsw.tass.cloud/parentlounge
- 2. Enter username and password.

If you have forgotten your username and password select "I forgot my password". Otherwise please email: <u>helpdesk@erc.nsw.edu.au</u>

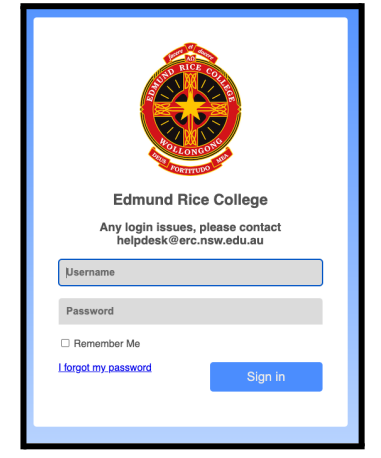

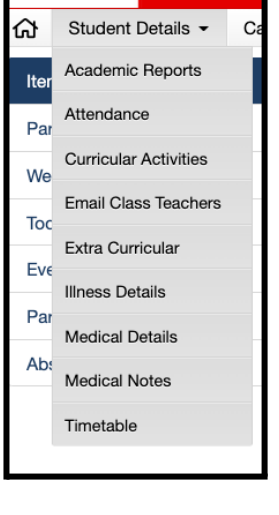

3. Select Student Details-> Academic Reports

This will now give you a list of reports to view/download.

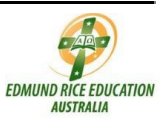

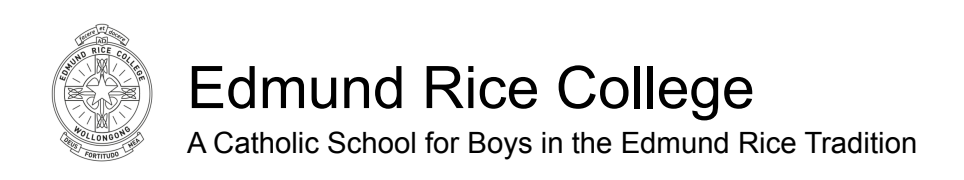

## Accessing Student Reports on a Phone

- 1. Go to: erc.nsw.tass.cloud/parentlounge
- 2. Enter username and password.

If you have forgotten your username and password select "I forgot my password". Otherwise please email: helpdesk@erc.nsw.edu.au

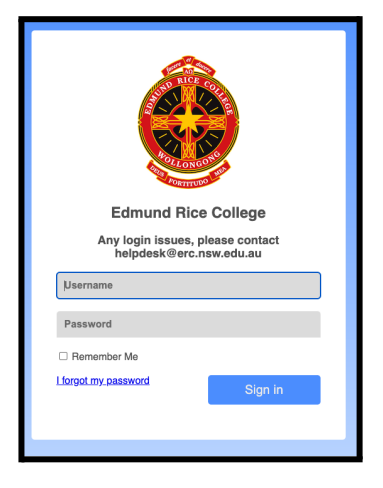

3. From the Home icon please select Academic Reports

This will now give you a list of reports to view/download.

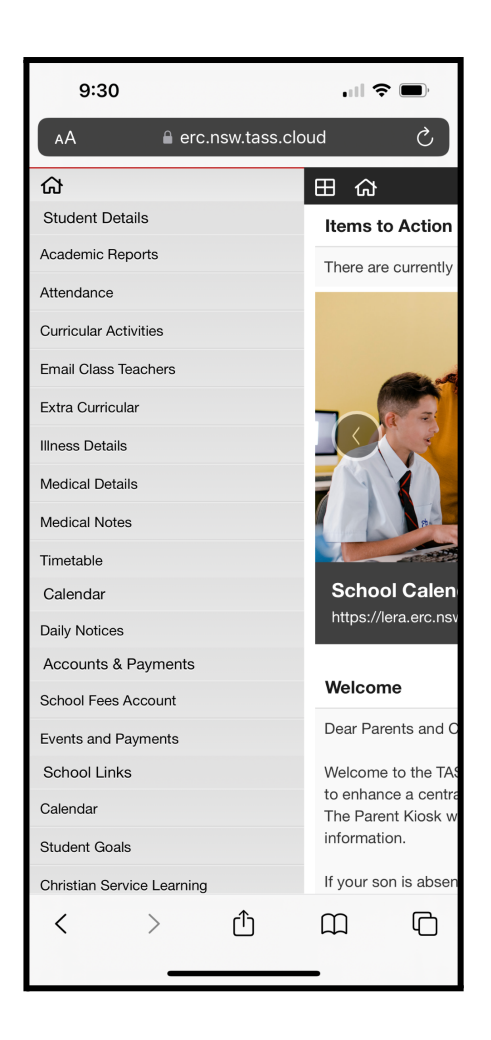

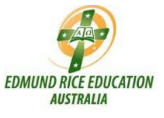